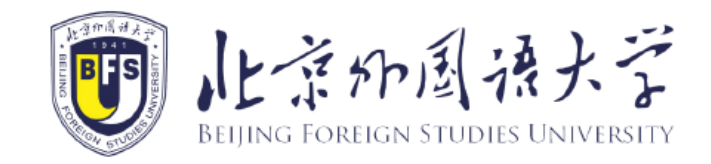

# Instructions for Online Payment in BFSU International

# **Student Service System**

study.bfsu.edu.cn

#### 1. Sing in BFSU International Student Service System

- Enter the website: <u>http://study.bfsu.edu.cn</u>;
- The page is as the picture below. Please click the button at the upper right corner for language shift (Chinese/English);
- Fill in the user name, password and verified code. Click on "Sign in".

Note: If you If you haven't registered before or forget the user name, please refer to "How to register a new account of BFSU International Student Service System" to register a new account and bind your study information.

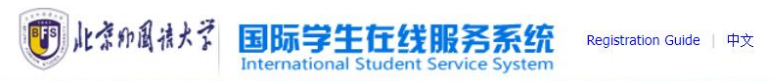

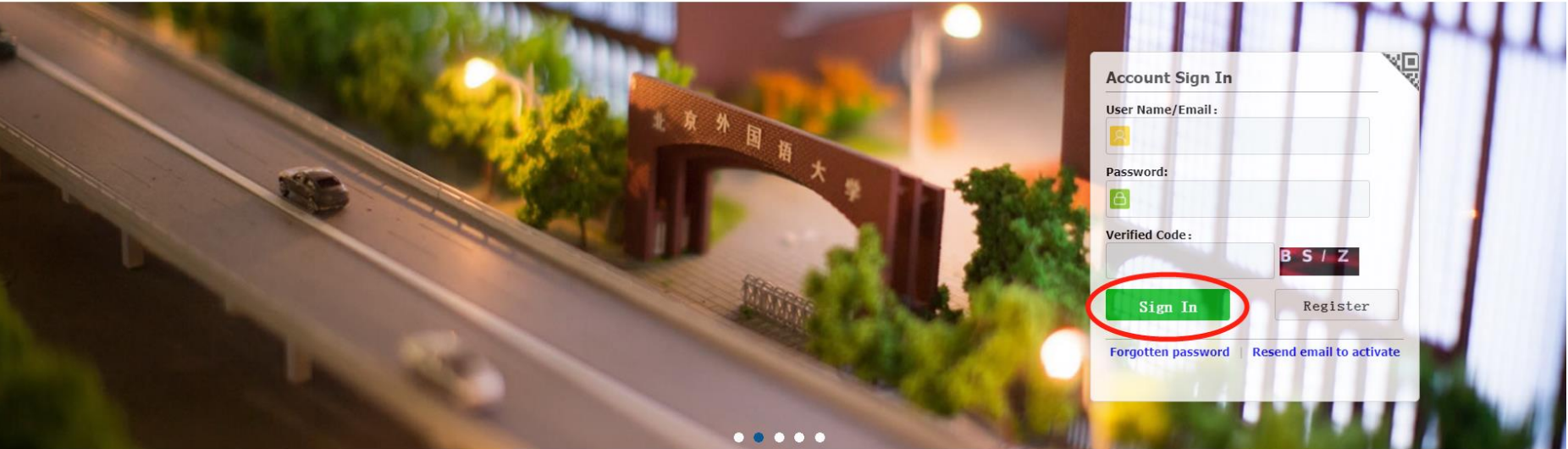

# 2. Bind study information

• Enter your personal page and click "Add Bind Study Information"

| 11.京和風法大学 Inte                      | ernational Student Service                    | System                                                                                                    | 中文 Eng                                                                                                    | lish                                                                          |
|-------------------------------------|-----------------------------------------------|----------------------------------------------------------------------------------------------------|----------------------------------------------------------------------------------------------------|-------------------------------------------------------------------------------|
| User I<br>E<br>Last Sign In         | Name.<br>E-mail:<br>Time: 2024-01-10 13:43:40 | Application No.:<br>Passport No.:<br>Chinese Name:<br>Birth Date:<br>Apply Type:<br>Duration of Study:<br>Department&Major:<br>Add Bind Study Infor | Pa:<br>2000-01-01<br>Undergraduate Student<br>2024-09-012028-07-15<br>School of Chinese Language and Literature<br>mation Bound Study Informations(1) | Student No.:<br>ssport Name:<br>Gender:<br>Nationality:<br>e Chinese Language |
|                                     |                                               | ¥ Online Payment                                                                                                    |                                                                                                    |                                                                               |
| You currently have the follo        | wing fees to pay. Please pay as soon as po    | ssible.                                                                                                    |                                                                                                    |                                                                               |
| Item Name                           | Payment Amount Description                    | n                                                                                                    |                                                                                                    | Make Payment                                                                  |
| Accommodation Fees                  |                                               |                                                                                                    |                                                                                                    | Go to Pay                                                                     |
| _                                   |                                               |                                                                                                    | -                                                                                                    |                                                                               |
| Z II                                | Ϋ́ Ψ                                          |                                                                                                    |                                                                                                    | Q                                                                             |
| Start Application Dormitory Reserva | tions Airport Pickup Online Payment           | Query Results Attendance Results                                                                                                    | Leaving Procedures Application Note                                                                                                    | es School Map                                                                 |

- Please fill in all information as shown in the picture below;
- Click "submit" and complete the binding process.

| 此意わ聞持大学 Int<br>RELIANG FORECON STUDIES UNIVERSITY Int | ernational Student Service System                                                        | 中文 English                                                                                                    | • 🖻 |
|-------------------------------------------------------|------------------------------------------------------------------------------------------|----------------------------------------------------------------------------------------------------|-----|
| User<br>Last Sign In<br>Add Bind Stu                  | Applicati<br>Passpi<br>Chinese<br>Birt<br>Appl<br>Time:<br>Duration of<br>dy Information | on No.: Student No.: Passport Name: Student No.: Passport Name: Student No.: Passport Name: Student Name: Student Nationality: Study Study |     |
|                                                       | *Nationality: Please choose                                                              | •                                                                                                    |     |
| Online Application Do                                 | *Birth Date:                                                                             | Close                                                                                                    |     |

### 3. Online Payment

- After Logging in and binding study information, you will see the fees to be paid
- Choose the item, click "go to pay"

| NL - F HP IA      | 後大学<br>EE UNIVERSITY<br>International Stud                      | ent Service System           |                                                                                                    | 🕂 English                                                                                                    |
|-------------------|-----------------------------------------------------------------|------------------------------|----------------------------------------------------------------------------------------------------|----------------------------------------------------------------------------------------------------|
|                   | User Name:<br>E-mail:<br>Last Sign In Time: 2024-01-10 09:27:33 |                              | Application No.:<br>Passport No.:<br>Chinese Name:<br>Birth Date: 2000-01-01<br>Apply Type: Undergraduate Stud<br>Duration of Study: 2024-09-012028-0<br>Department&Major: School of Chinese La<br>Add Bind Study Information Bound Study | Student No.:<br>Passport Name:<br>Gender:<br>Nationality:<br>7-15<br>Inguage and Literature Chinese Language |
|                   |                                                                 | ¥ or                         | line Payment                                                                                                    |                                                                                                    |
| i You curre       | ently have the following fees to pay. Please                    | : pay as soon as possible.   |                                                                                                    |                                                                                                    |
| Item Name         | Payment Amou                                                    | Int Description              |                                                                                                    | Make Payment                                                                                                 |
| Tuition           |                                                                 | 2023-2024学年第2学期——2024-       | 2025学年第1学期                                                                                                    | Go to Pay                                                                                                    |
| Accommodation Fe  | es                                                              |                              |                                                                                                    | Go to Pay                                                                                                    |
|                   |                                                                 |                              |                                                                                                    |                                                                                                    |
| Start Application | Dormitory Reservations Airport Pickup                           | Online Payment Query Results | Attendance Results                                                                                                    | s Application Notes School Map                                                                               |

• Check the payment information, click "Check and pay"

| 此意印刷法大学     International Stude       | dent Service System                |         | 中文             | English | • 🖻            |
|---------------------------------------|------------------------------------|---------|----------------|---------|----------------|
| Tuition 2023-2024学年第二学期——2024-2025学年第 | 一学期 Payment Information            |         |                |         |                |
| Order No.                             | Pay to                             | Tuition | Commission Fee | Total   | Payment Status |
| 20240110-5784156662-202420630500      | Beijing Foreign Studies University | ¥       | ¥              | 100     | Unpaid         |
|                                       | Check                              | and pay |                |         |                |

#### **3.1 Mobile Payment**

• Choose "Mobile Payment", you can pay by Wechat Pay, Alipay or ICBC e Payment

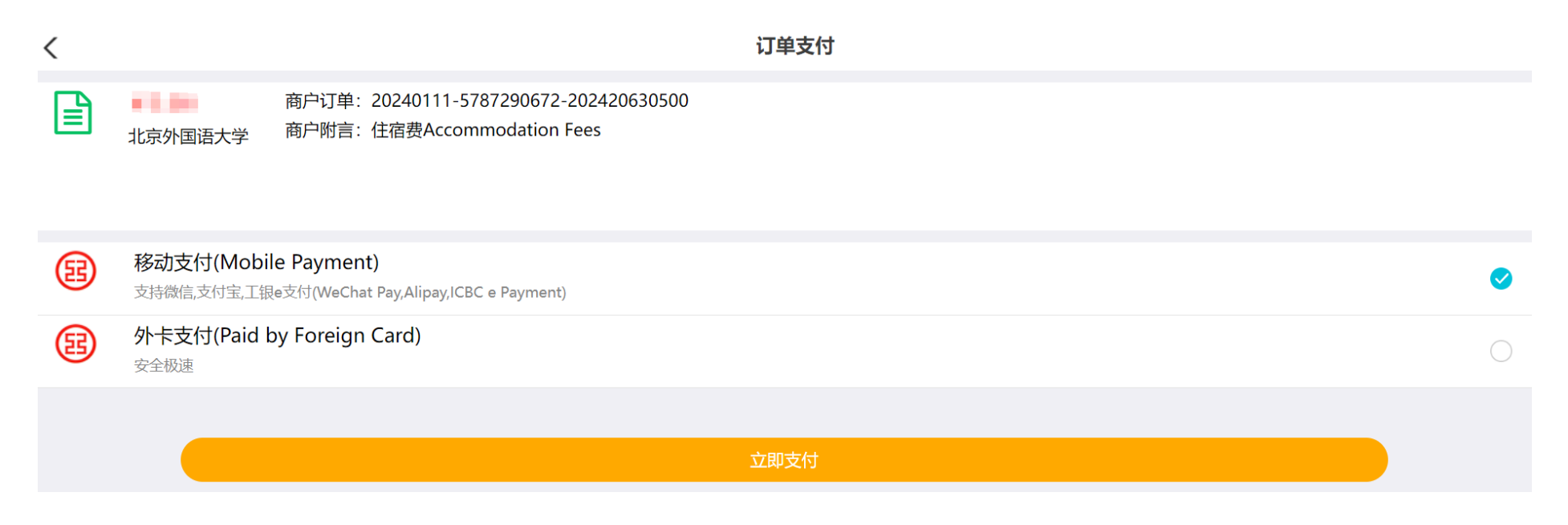

• The system will generate a payment code, you can use "Wechat", "Alipay" to pay by scanning the code.

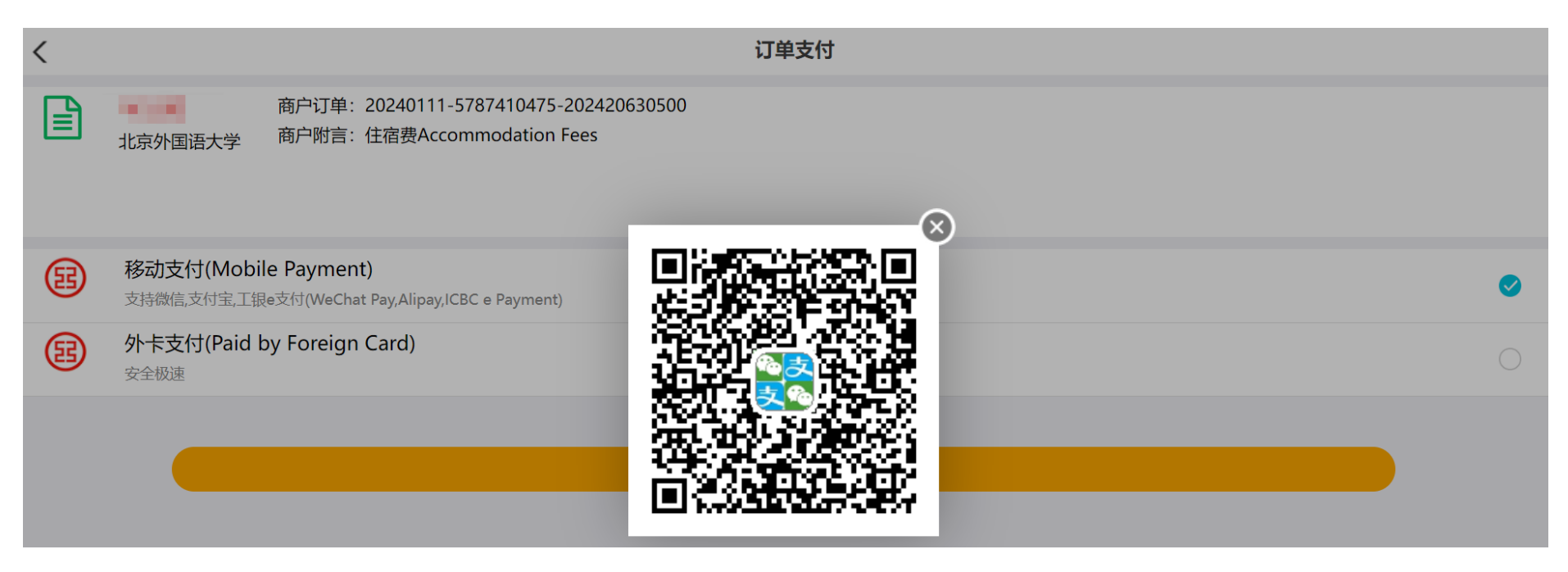

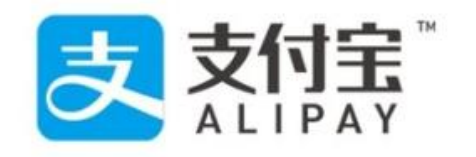

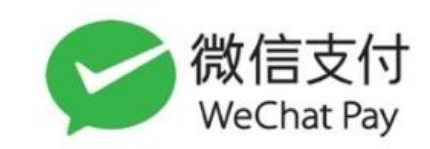

• Select a payment method, click "Pay Now". you can switch to the Chinese interface by clicking "中文" in the upper right corner.

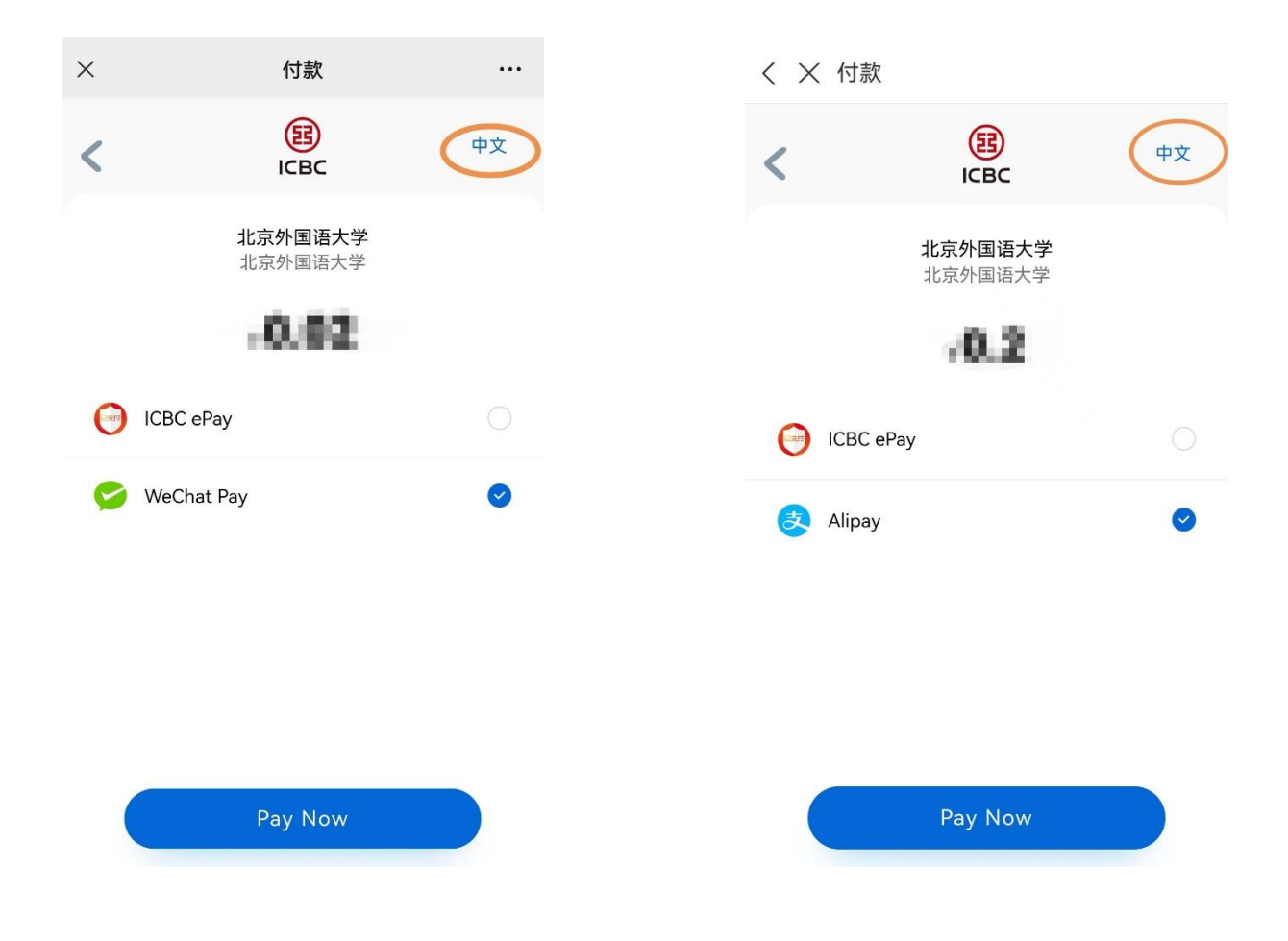

#### **3.2** Paid by Foreign Card (In development, currently not available)

| < | 订单支付                                                                                     |         |
|---|------------------------------------------------------------------------------------------|---------|
|   | 商户订单: 20240111-5787290672-202420630500         北京外国语大学       商户附言: 住宿费Accommodation Fees |         |
| B | <b>移动支付(Mobile Payment)</b><br>支持微信,支付宝,工银e支付(WeChat Pay,Alipay,ICBC e Payment)          | 0       |
| B | 外卡支付(Paid by Foreign Card)<br><sub>安全极速</sub>                                            | <b></b> |
|   | 立即支付                                                                                     |         |

#### 4. Payment Completed

• If it is paid successfully, you will see the following page

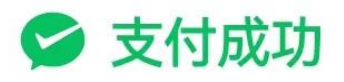

# 北京外国语大学

# 5. Check online payment record

• Go back to the main interface, click "Online payment"

| したまり 風 法大学 Reliang FOREIGN STUDIES UNIVERSIT | International Student Service System                            | 🕂 🛨 English 🖉 🚽 🖓                                                                                                    |
|----------------------------------------------|-----------------------------------------------------------------|----------------------------------------------------------------------------------------------------|
|                                              | User Name:<br>E-mail:<br>Last Sign In Time: 2024-01-10 11:52:41 | Application No.:       Student No.:         Passport No.:       Passport Name:         Chinese Name:       Gender:         Birth Date:       2000-01-01         Nationality:       Nationality:         Apply Type:       Undergraduate Student         Duration of Study:       2024-09-012028-07-15         Department&Major:       School of Chinese Language and Literature Chinese Language         Add Bind Study Information       Bound Study Informations(1) |
| i You currently have                         | ve the following fees to pay. Please pay as soon as possible.   | Online Payment                                                                                                    |
| Item Name                                    | Payment Amount Description                                      | Make Payment                                                                                                    |
| Accommodation Fees                           |                                                                 | Go to Pay                                                                                                    |
| -Z                                           |                                                                 |                                                                                                    |
| Start Application Dormi                      | tory Reservations Airport Pickup Online Payment Query Results   | Attendance Results Leaving Procedures Application Notes School Map                                                                                                    |

• In the paid list, you will see all the online payment you've made.

|                                        | national Student S             | ervice System                | 中文 English          | • • • • • • • • • • • • • • • • • • • |
|----------------------------------------|--------------------------------|------------------------------|---------------------|---------------------------------------|
| A Home Online Payment                  |                                |                              |                     |                                       |
|                                        |                                |                              | nt —                |                                       |
| <i>i</i> You currently have the follow | wing fees to pay. Please pay a | is soon as possible.         |                     |                                       |
| Item Name                              | Payment Amount                 | Description                  | Mal                 | ke Payment                            |
| Accommodation Fees                     |                                |                              |                     | Go to Pay                             |
| Paid list                              |                                |                              |                     |                                       |
| Item Name                              | Amount                         | Duration                     | Pay mode            | Paid Time                             |
| 1 学费Tuition                            |                                | 2023-2024学年第二学期——2024-2025学年 | 第一学期 Online Payment | 2024-01-10 11:50:26                   |